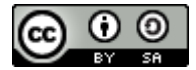

# DSPACE

### DSpace

Megosztás? Megszorzás!

Honosított szabad repozitórium szoftverek: EPrints és Dspace

Harangi Gabriella – Debreceni Egyetem Egyetemi és Nemzeti Könyvtár

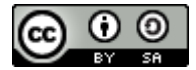

# D SPACE

### Elméleti rész

Megosztás? Megszorzás!

Honosított szabad repozitórium szoftverek: EPrints és Dspace

Harangi Gabriella – Debreceni Egyetem Egyetemi és Nemzeti Könyvtár

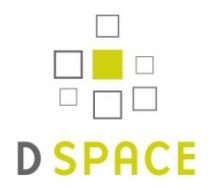

- A Dspace platform lehetővé teszi a különböző típusú anyagok bármilyen formátumban (szöveges, videó, audió ...) történő adattárolását és közzétételét a weben. A rendszer indexeli az anyagainkat, így biztosítva a keresehetőségét és az elérhetőségét, továbbá a hosszú távú megőrzést.
- MIT-HP közös projektje, majd megalakul a DSpace Foundation
- Intézményi repozitóriumként használják a leggyakrabban

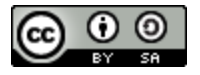

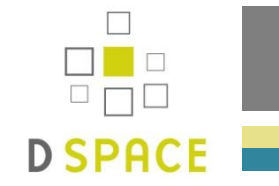

### Bevezetés

- Használat előnyei:
  - Nyílt forráskódú rendszer nagy felhasználói és fejlesztői közösséggel
  - A feltöltött újrafelhasználható oktatási anyagok összekapcsolhatók az elektronikus tanulási rendszerekkel
  - A rendszer moduláris felépítésének köszönhetően alkalmas multi-diszciplináris intézményi adattár kialakítására
  - Az állandó hálózati azonosítóként használt URI-nak köszönhetően a tételre történő hivatkozás tartós elérhetőséget biztosít
  - A használt protokolloknak köszönhetően, mint pl. OAI és SWORD, az adatcsere szabványosan megvalósítható

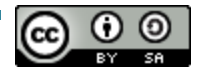

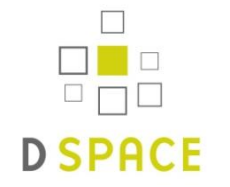

- Használat előnyei:
  - A webes felhasználói felületnek köszönhetően bármilyen típusú és formátumú digitális anyag könnyen archiválható és elérhetővé tehető
  - Az anyagok a weboldalon keresztül kereshetőek, böngészhetőek és lementhetők
  - Folyóiratcikkek, diplomamunkák, szakdolgozatok, oktatási segédanyagok, jelentések, prezentációk, képek és videók egyaránt tárolhatók a rendszerben
  - A dokumentumok gyorsan, széles körben elérhetővé válnak
  - A keresőmotoroknak köszönhetően (pl. Google) az adattárban tárolt adatok láthatósága nagy mértékben nő

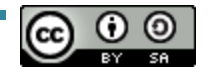

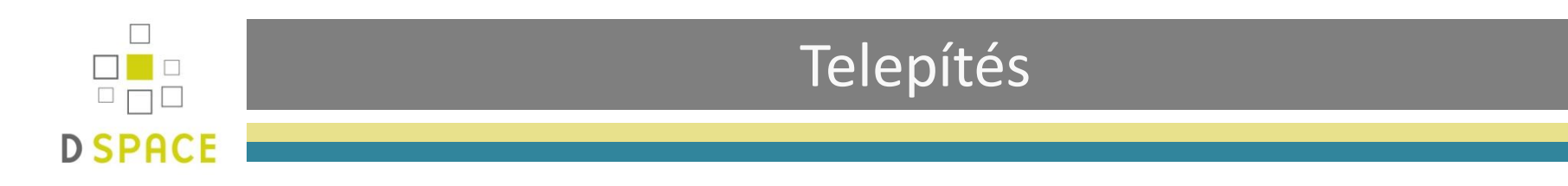

- Előfeltételek:
  - Unix-szerű (Linux, Sun Solaris, MacOS X) vagy Microsoft Windows (Windows Server 2003/8) operációs rendszer
  - Java JDK 5
  - Apache Maven 2.0.8
  - Apache Ant 1.6.2
  - Adatbáziskezelő (PostgreSQL 7.3, Oracle 9)
  - Servlet motor (Jakarta Tomcat, Jetty, Caucho Resin)

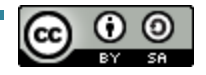

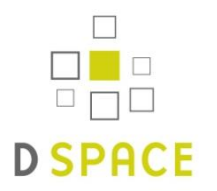

- A DSpace által használt legfontosabb fájlok a következő könyvtárakban érhetők el:
- Forrás könyvtár [dspace-src]
  - Az eredeti forrásód található itt
- Telepítési könyvtár [dspace]
  - A futó DSpace telepítés által használt könyvtár
  - Itt találhatók:
    - Config fájlok
    - Szkriptek
    - Lib-ek
- Web telepítő könyvtár [tomcat]/webapps/
  - A JSP, a Java class és a lib fájlok gyűjtőhelye

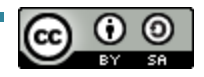

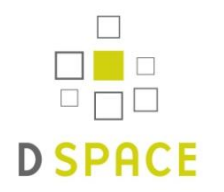

## Telepítés

- Teendők:
  - Előfeltételek telepítése és konfigurálása
    - Postgres biztonsági beállítások megadás
  - DSpace felhasználó létrehozása
    - A Tomcat-nek a DSpace felhasználó neve alatt kell futnia, ezért érdemes a DSpace felhasználó nevében telepíteni
    - Tomcat indítószkriptet és a server.xml fájlt módosítani kell
  - Adatbázis-felhasználó és adatbázis létrehozása
  - DSpace release letöltése (alapértelmezett, vagy forrás)
  - Dspace.cfg fájl módosítása
  - Telepítési könyvtár létrehozása
  - Maven, majd Ant használata
  - Webapps könyvtárak beállítása
  - DSpace adminisztrátor létrehozása

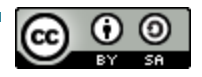

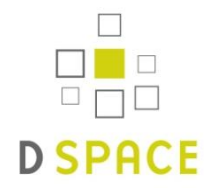

## Biztonsági mentés

- Mit szükséges menteni?
  - Asset Store
    - A bitstream fájlok itt találhatók
  - Adatbázis
    - Az adatbázisban tárolódik minden információ, ami a tartalmi szervezettséget, a metaadatokat, a felhasználókat és a jogosultságokat illeti, illetve maguk a munkafolyamatra vonatkozó információk is
  - Forrás könyvtár
    - A DSpace forrásállományai itt találhatók
  - Telepítési könyvtár
    - A működő DSpace telepítésünk által használt fájlok itt találhatók

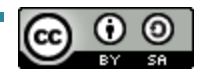

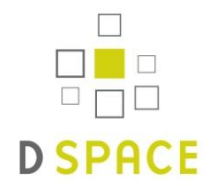

- Elérhető források, amennyiben segítségre szorulnánk:
  - Rendszer-dokumentáció
    - Dspace User Manual
    - Felhasználói felület súgója
  - Weboldal
    - http://www.dspace.org
    - http://wiki.dspace.org
  - Levelező listák
    - DSpace General
    - DSpace Tech
    - DSpace Dev
  - IRC
    - Server: freenode.net Group: #dspace
  - Log

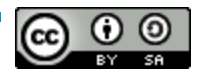

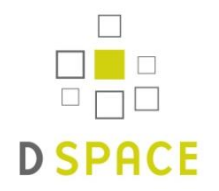

# Az adattár struktúrája

- Az adattár felépítése:
  - Kategória
    - Gyűjtemény
      - Tétel
        - Köteg
          - Bitstream (Fájl)
- A kategóriák és a gyűjtemények a felhasználói navigációt szolgálják, míg a tétel a digitális tartalom atomi egysége

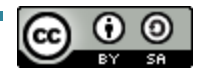

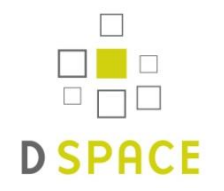

- Kategória:
  - A DSpace tartalmi felépítésének a legfelső szintje
  - Általában a szervezeti felépítést tükrözi
  - A kategóriák és alkategóriák alkalmasak az intézmény hierarchikus szerkezetének megjelenítésére
  - Minden kategória rendelkezik leíró metaadattal
  - A kategóriák tartalmazzák a gyűjteményeket

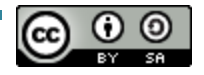

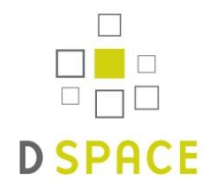

- Gyűjtemény:
  - Minden kategória tartalmaz gyűjteményt
  - A gyűjtemények tartalmazzák a tételeket és a fájlokat
  - Egy gyűjteménybe logikailag összetartozó anyagok vannak összegyűjtve
  - A gyűjtemények szintén rendelkeznek leíró metaadatokkal
  - A gyűjtemények tartalmazzák a tételek és a fájlok alapértelmezett jogosultsági beállításait, valamint rendelkezhetnek a tételekre vonatkozó metaadatokkal (dokumentum-sablon)

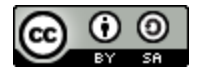

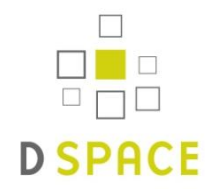

# Az adattár struktúrája

- Tétel:
  - Amiből áll:
    - Metaadat
      - Leíró metaadatok nélkül nem tudnánk megmondani, mi a feltöltött anyagunk
    - Köteg (pl. ORIGINAL, LICENSE, TEXT)
      - A köteg nem más, mint fájlok gyűjteménye. Külön kötegben találhatóak pl. az eredetileg feltöltött fájlok, illetve a teljes szöveg kinyeréséhez a rendszer által generált fájlok
    - Bitstream
      - Minden egyes az adattárba feltöltött fájl egy bitstream (adatfolyam)

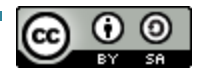

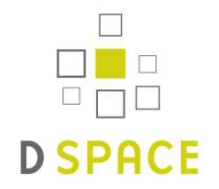

- Dokumentum feltöltésének általános menete:
  - Gyűjtemény kiválasztása
  - Kezdeti kérdések megválaszolása
  - Leíró adatok megadása
  - Fájl(ok) feltöltése
  - Megadott információk ellenőrzése
  - Licenc elfogadása

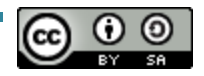

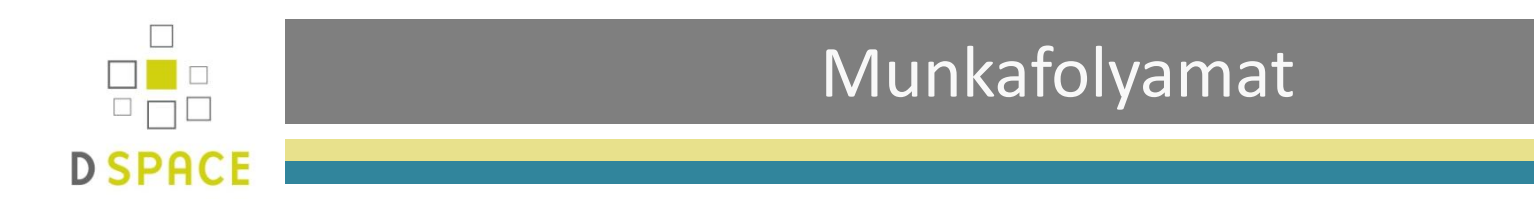

 A munkafolyamat a feltöltés és archívumba kerülés közötti lépés

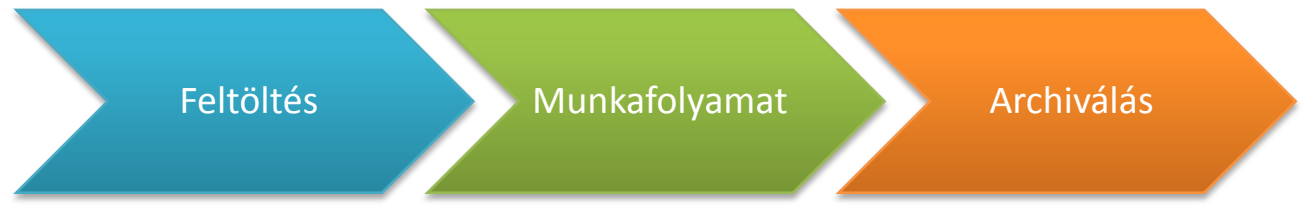

- Adminisztratív lehetőséget biztosít
- A munkafolyamatok gyűjteményenként külön-külön vannak meghatározva
- A rendszer e-mailben küld értesítést a meghatalmazott felhasználónak, ha egy tétel az általa ellenőrzött munkafolyamatba kerül, amelyet ezután elér a 'Saját DSpace' oldalán keresztül

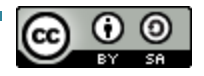

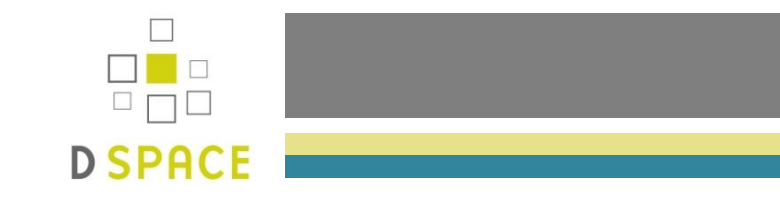

• A munkafolyamat maximum három lépésből állhat:

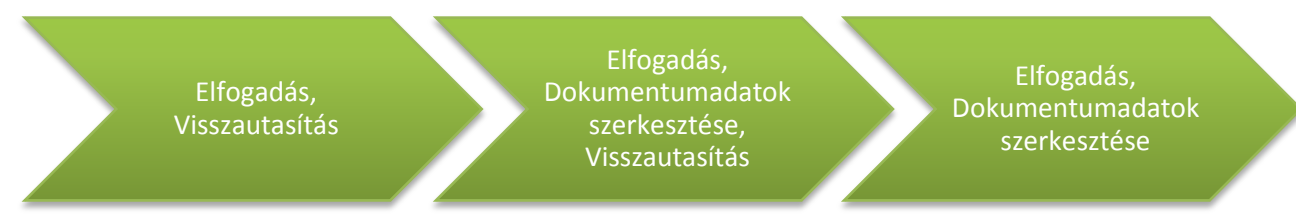

- A lépések a fentebb megadott sorrendben követik egymást
- Végrehajtható tevékenységek:
  - Elfogadás
  - Dokumentumadatok szerkesztése
  - Visszautasítás
- Ellenőrzési feladat végrehajtásának megszakítása
  - Vissza a listába (A hozzárendelt személyek mindegyike ismét látja a feldolgozásra váró tételt)
  - Későbbre halasztás (Csak az ezt választó adott személy látja a későbbiekben a feldolgozásra váró tételt)

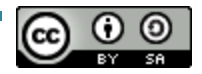

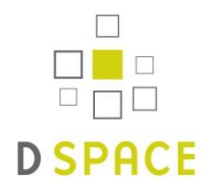

- Minden tétel az archívumba kerülés során kap egy külső azonosítót
- Handle System
  - Amennyiben regisztráltuk magunkat a rendszerben, ezek a handle-k biztosítják majd az állandó URI-t.
  - Formája:

http://hdl.handle.net/HandleServerAzonosito/SajatID

Please use this identifier to cite or link to this item: http://hdl.handle.net/2437/90875

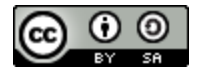

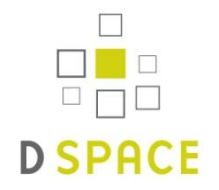

### Felhasználók és Csoportok

- Felhasználók:
  - A felhasználó lehet:
    - Anonymous felhasználó
      - Nincsen bejelentkezve a rendszerbe, nem kaphat jogokat sem
    - Normál felhasználó
      - Regisztrált és bejelentkezett felhasználó. Kaphat jogokat speciális tevékenységekre
    - Adminisztrátor
      - A DSpace teljes funkcionalitását használhatja
  - Felhasználók regisztrálása történhet a weben keresztül önregisztráció formájában, vagy authentikációs rendszerek használata esetén első bejelentkezéssel a hálózati azonosító megadásával

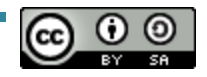

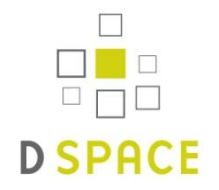

### Felhasználók és Csoportok

- Csoportok:
  - Logikailag összetartozó felhasználókat rendezzük csoportokba
  - A jogokat csoportokhoz lehet definiálni, nem felhasználókhoz
  - A csoportok egymásba ágyazhatók
  - Két speciális csoport:
    - Anonymous
      - Ehhez a csoporthoz nem adható felhasználó
         Akkor használjuk, ha nem bejelentkezett felhasználóról beszélünk
    - Adminisztrátor
      - Ebben a csoportban azokat a felhasználókat gyűjtjük össze, akinek teljes hozzáférést szeretnénk biztosítani a rendszerhez

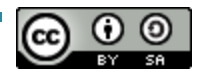

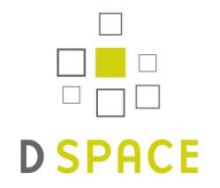

- Felhasználók és Csoportok adminisztrálása:
  - A regisztrált felhasználók kezelése
    - Felhasználók adatainak módosítása
    - Felhasználók törlése
      - Csak olyan felhasználó törölhető, aki nincsen más objektumhoz kötve a rendszerben
  - Csoportok kezelése
    - Új csoport létrehozása
    - Csoport szerkesztése
    - Csoport törlése

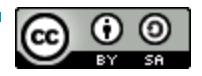

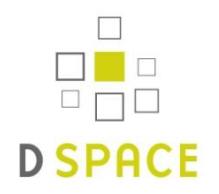

# Jogosultságkezelés

- Két fő folyamat:
  - Hitelesítés (Authentication)
    - IP alapú azonosítás
    - Regisztrált felhasználók azonosítása
    - LDAP
    - Shibboleth
  - Engedélyezés (Authorization)
    - Kategória, tétel, köteg, bitstream
      - ADD/REMOVE/READ/WRITE
    - Gyűjtemény
      - READ/WRITE/ADD/REMOVE
      - DEFAULT\_ITEM\_READ/DEFAULT\_BITSTREAM\_READ
      - COLLECTION\_ADMIN

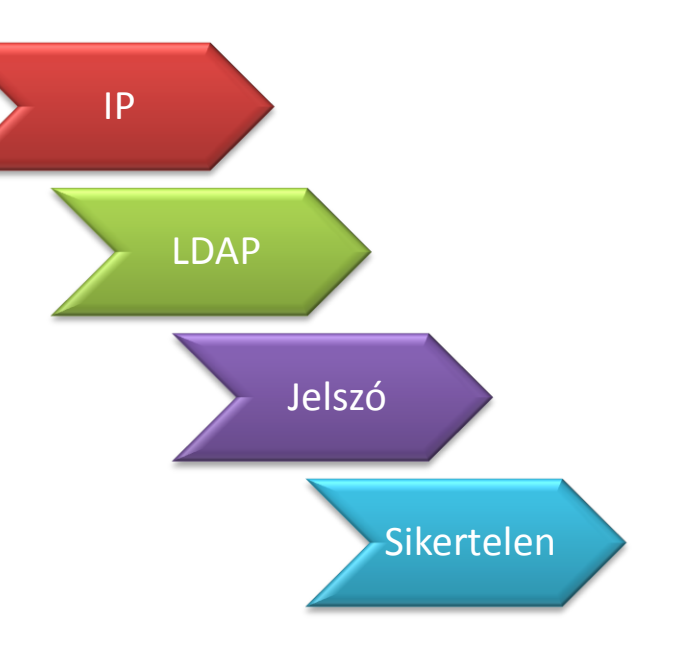

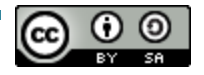

### Metaadatok

- Metaadat:
  - Adat az adatról
- (Ismertető) metaadat típusai:
  - Leíró metaadat
  - Adminisztratív metaadat
- A metaadatok különböző szinteken vannak alkalmazva a Dspaceben:
  - Kategóriák
  - Gyűjtemények
  - Tételek
  - Bitstream-ek

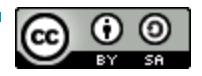

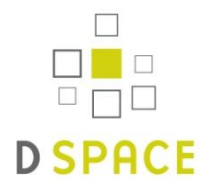

- A metaadatok értelmezése metaadat-séma segítségével történik
- A DSpace alapértelmezetten Dublin Core-t használ:
  - Séma = dc
  - Minősített Dublin Core
  - Elemek
  - Minősítők
- A DSpace több sémát is tud kezelni
- Az aratás DC alapon történik

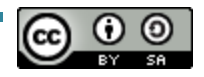

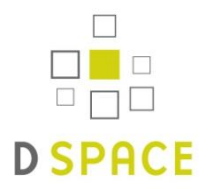

- A DSpace több sémát tud kezelni egyszerre, így több is lehet a nyilvántartásban
- Elérhető az Administer -> Metadata Registry menüponton keresztül

### Metadata Schema Registry

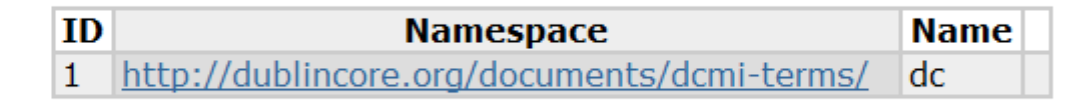

Create a new schema by entering a namespace/name or edit an existing one by clicking the update button. The schema name must be less than 32 characters and cannot include spaces, periods or underscores.

| Namespace: |  |
|------------|--|
| Name:      |  |
| Save       |  |

• A sémához új elemek adhatók, a meglévők módosíthatók vagy törölhetők

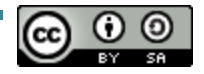

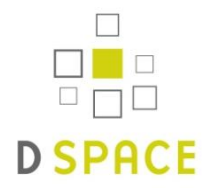

- Alapadatok beállítsa (közvetlenül telepítéskor)
- Feltöltési folyamat testreszabása
- Feltöltő-űrlap testreszabása (metaadatok)
- Webes megjelenés
- Nyelvi beállítások
- E-mail üzenetek
- RSS, OAI, LDAP, SWORD
- Időzített szkriptek

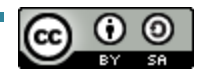

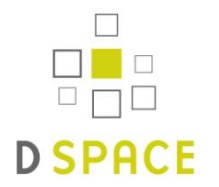

- Testreszabható, hogy a feltöltési folyamatot képző lépések milyen sorrendben történjenek
- Hagyományos feltöltési folyamat:

Kezdeti kérdések -> Leírás -> Feltöltés -> Ellenőrzés -> Licenc -> Befejezés

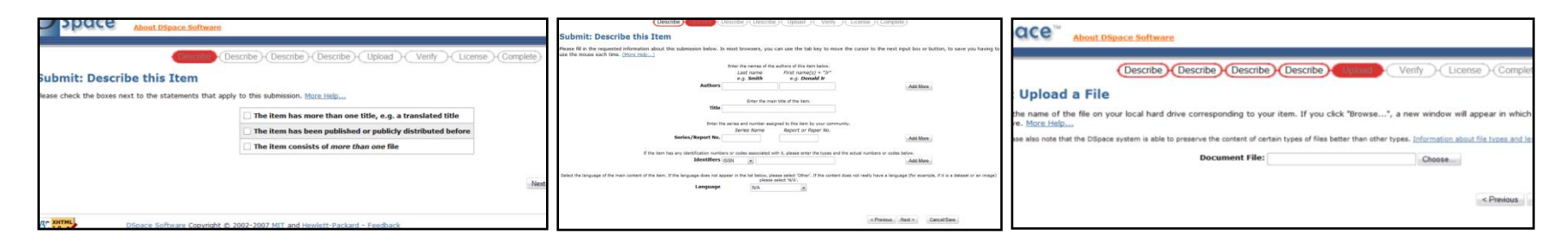

# Példa módosításra

Licenc -> Kezdeti kérdések -> Feltöltés -> Leírás -> Ellenőrzés -> Befejezés

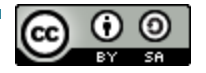

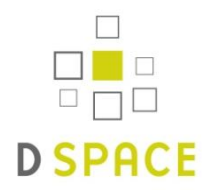

- A sorrenden kívül módosítható, hogy milyen metaadatokat kérünk be
- Gyűjteményenként külön-külön definiálható
- Az input\_form.xml-ben beállítható:
  - <form-map>
  - <form-definition>
    - ds-schema/dc-element/dc-qualifier/repeatable/label/inputtype/hint/required/visibility
    - onebox/twobox/textarea/name/date/series/dropdown/ qualdrop\_value/list
  - <form-value-pairs>

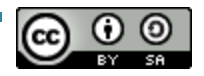

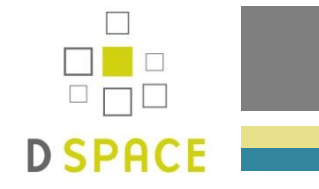

- Két interfész:
  - JSPUI (Java Server Pages)
  - XMLUI (Manakin Framework, Cocoon)
    - ••••

• ...

- Stíluslap
- Oldalstruktúra
- Egyszerű <-> Bonyolultabb testreszabás

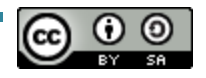

### Magyarítás

Lokalizáció

**D**SPACE

- Többnyelvűség engedélyezés
- Messages.properties fájl
- További fájlok
  - Feltöltő űrlap
    - [dspace]/config/input-forms\_LOCALE.xml
  - Licenc
    - [dspace]/config/default\_LOCALE.license should be pure ascii
  - Hírek
    - [dspace]/config/news-top\_LOCALE.html
    - [dspace]/config/news-side\_LOCALE.html
  - E-mailek
    - [dspace]/config/emails/change\_password\_LOCALE
    - .....
  - Súgó fájlok
    - [dspace]/jsp/help/collection-admin\_LOCALE.html
    - .....

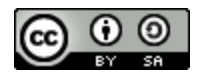

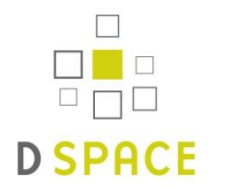

- Lehetőség van az adatok kötegelt módon, parancssorból való (akár tömeges) betöltésére
- Import/export fájl struktúra

```
Archive_directory
1/
    dublin_core.xml
    contents
    file_to_import.pdf | file_to_import.doc | ...
2/
    dublin_core.xml
    contents
    file_to_import.pdf | file_to_import.doc | ...
```

- Szkript
  - [dspace]/bin/import
  - [dspace]/bin/export
- Export weboldalon keresztül is működik
- Exportálhatunk tételt vagy egy teljes gyűjteményt is
- Import tesztelésére is van lehetőségünk

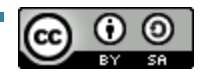

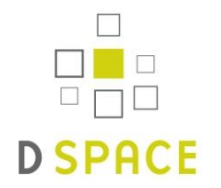

- OAI-PMH (Open Access Initiative Protocol for Metadata Harvesting)
  - Szabvány protokoll
  - Az archívum automatikus aratását teszi lehetővé
  - Nagy mértékben növeli a dokumentumok láthatóságát és lehetővé teszi a leíró adatok újrafelhasználhatóságát
  - A dokumentumok több irányból is kereshetővé és elérhetővé válnak

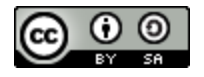

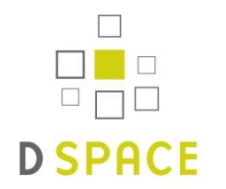

- Hazai és nemzetközi kezdeményezések
  - NDA
  - DRIVER
  - DART Europe
  - Europeana
- Nyílt hozzáférést támogató regiszterek
  - Directory of Open Access Repositories: <u>http://www.opendoar.org/</u>
  - Registry of Open Access
     Repositories: <u>http://roar.eprints.org/</u>
  - OAlster: <u>http://www.oaister.org/</u>

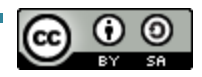

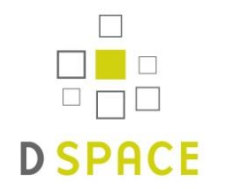

- SWORD (Simple Web-service Offering Repository Deposit)
  - Általános betöltő interfész
  - Használják:
    - DSpace
    - EPrints
    - Fedora
    - ...
  - Lehetővé teszi a több archívumba történő egyidejű betöltést
  - A DSpace egy zip állományban várja a csomagot
    - METS manifest fájl
    - Betöltendő digitális anyag

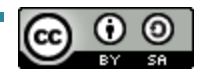

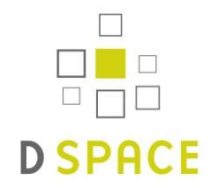

# Szkriptek

- Háttérben lefuttatandó szkriptek
  - Számos DSpace funkció használatához szükséges
    - Hírlevél küldése
    - Szűrők futtatása (teljes szöveg kinyerése, bélyegkép generálása)
    - Indexelő
    - Statisztika generálása
  - Crontab-ban kell elhelyezni
    - Crontab -e (mint DSpace user)
      - Email küldése minden éjszaka 01:00-kor
        - 0 1 \* \* \* [dspace]/bin/sub-daily

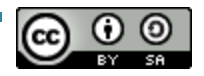

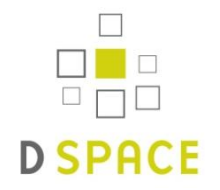

- DSpace statisztikai modul
  - Log-fájlból nyeri az információt
  - A jelentések naponta generálódnak
  - Vannak napi és havi jelentések
  - Weben keresztül elérhető statisztika
    - http://dspace.example.com/dspace/statistics
  - Lehet nyilvánosan elérhető vagy korlátozottan hozzáférhető
    - Report.public = [true | false] (dspace.cfg fájl)

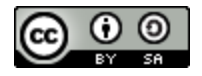

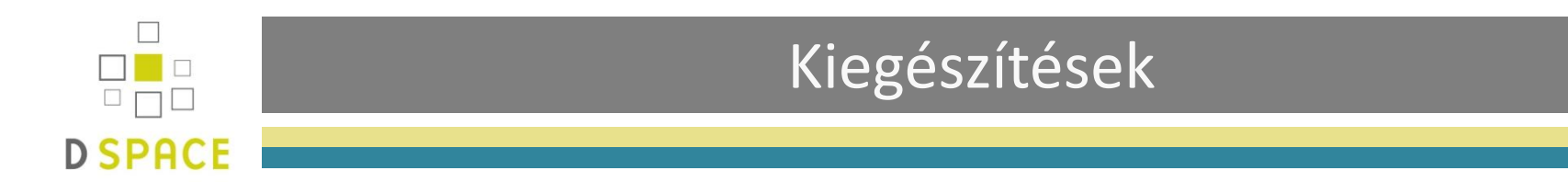

- DSpace Add-Ons
  - Felhasználók által készített extra alkalmazások, melyek nincsenek benne a hivatalos verzióban, de a DSpace közösség által elfogadott fejlesztések
  - Idővel akár az új verzióba is bekerülhetnek
  - Példák:
    - Statisztika
    - Pubmed
    - Embargó

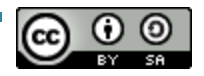

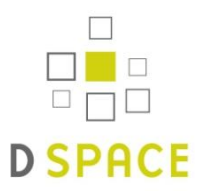

### Példa - Megjelenés

### Néhány DSpace installáció:

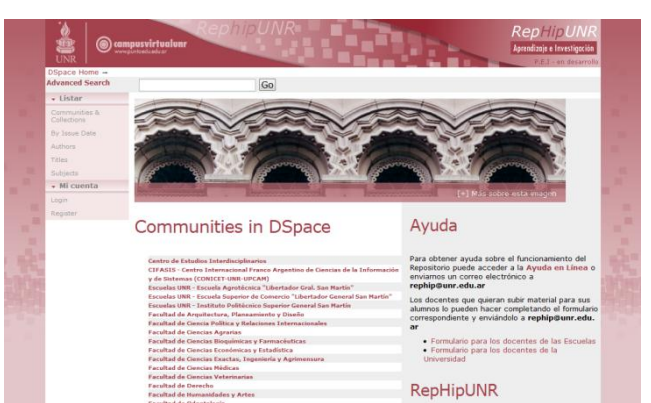

### Argentina, Universidad Nacional de Rosario http://rephip.unr.edu.ar/

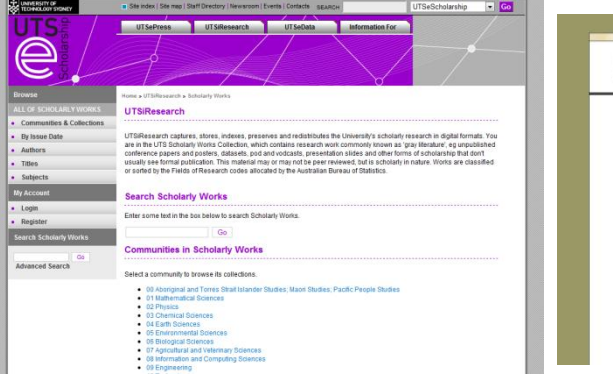

### Australia, University of Technology, Sydney <u>http://epress.lib.uts.edu.au/dspace/</u>

Imp Lon

Impe Not al

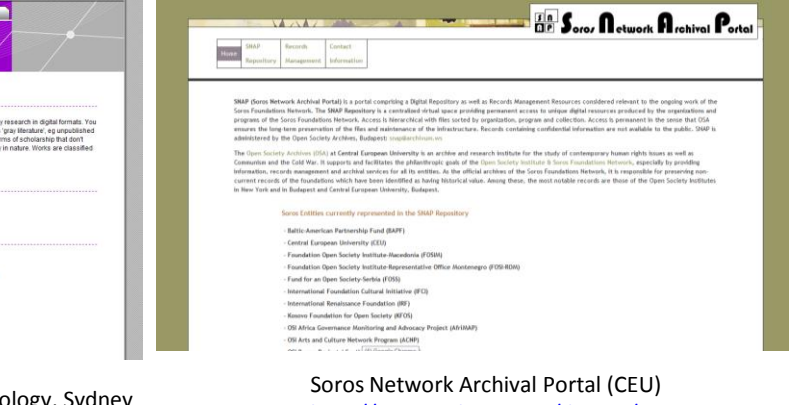

http://snap.archivum.ws/dspace/

| A HOME   A HELP   19 SEARCH | AUTHORS   TITLES   TOTALES   COMMUNITIES   MY AUSPACE (LOGIN)                                                                                                    |
|-----------------------------|----------------------------------------------------------------------------------------------------|
| AU SPACE                    |                                                                                                    |
| AU SPACE                    | AUSpace >                                                                                                    |
| advanced search             | WELCOME TO AUSPACE                                                                                                    |
| COMMUNITIES & COLLECTIONS   | AUSpace contains publications, articles, books, datasets, learning objects, images, blueprints, presentations, audio recordings, technical<br>reports, videas, working papers and more. The role of this digital content repository is to preserve and disseminate Athabasca University's<br>schedary materials. |
| 155UE DATE                  | We are currently using the new version of AUSpace which supports single sign-on. Thus, if you belong to the AU community and want to<br>participate your login and password for AUSpace will be the same as when you login to MyAU.                                                                              |
| AUTHOR                      | The collections and content in AUSpace can be browsed and searched. If you have any questions, please email auspace@athabaacau.ca.                                                                                                    |
| TITLE                       | For information on using AUSpace to promote Athabasca University's Open Access Policy, please watch this video by Rebecca Heartt -<br>Manager, Research Services.                                                                                                    |
| SIGN ON TO                  | Please check if your publisher allows pre or post self-archiving of content at here.                                                                                                    |
| RECEIVE EMAIL UPDATES       | SEARCH                                                                                                    |
| HY AUSPACE                  | Enter some text in the box below to search AUSpace.                                                                                                    |
| EDIT PROFILE                | Go                                                                                                    |
| ABOUT                       |                                                                                                    |
| ABOUT AUSPACE               | COMMUNITIES IN AUSPACE                                                                                                    |
| UPLOAD TUTORIAL             | Choose a community to browse its collections.                                                                                                    |
| AUSPACE FAQ                 | Academic and Professional Development Fund (APDE) Awards                                                                                                    |
| POLICY & GUIDELINES         | ABL Social Science Bibliography Project<br>AU Business Research Community                                                                                                    |
| Exception a street of       | A11 Press                                                                                                    |

Canada, Athabasca University http://auspace.athabascau.ca:8080/dspace/

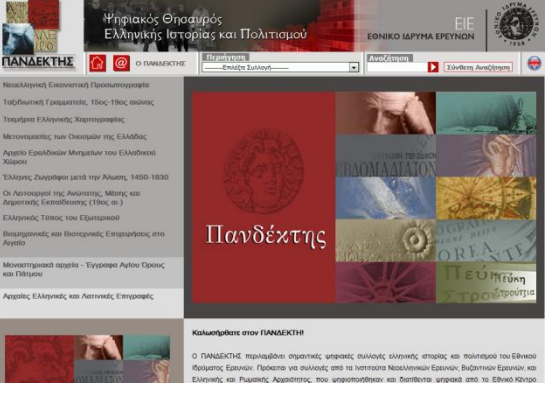

Greece, National Hellenic Research Foundation: Pandektis http://pandektis.ekt.gr/dspace

| erial College<br>don | Search Spira                                                                                                    | Advanced Search                                                                                   |
|----------------------|----------------------------------------------------------------------------------------------------|---------------------------------------------------------------------------------------------------|
| rial College Digital | Repository Spiral                                                                                                    | B- II'Y ALA                                                                                       |
|                      | valable to view. For a full list of publications by a specific author please search the <u>College Directory</u>                                                                                                    | 6 (1. A)                                                                                          |
| COMMUNITIES & C      | COLLECTIONS TITLE AUTHOR ISSUE DATE SUBMIT DATE TAUGHT COURSE THESES FEEDBACK                                                                                                    |                                                                                                   |
|                      | Spiral - Imperial College Digital Repository >                                                                                                    | WELCOME TO SPIRAL                                                                                 |
| one<br>onequities &  | Spiral<br>Welcome to Spiral, the bigital Repository for research output of Imperial College<br>Could only device the full text near-mained versions of learning and conference ensure produced by an element as the | More information<br>You can find more<br>information on a number of<br>areas, including copyright |
| ide                  | of Imperial College London, as well as PhD theses by students of Imperial College London.                                                                                                    | Website                                                                                           |
| uthor                |                                                                                                    | Management and Responded                                                                          |
| sue Date             | Search<br>Enter some text in the how below to search Sniral                                                                                                    | College academic or                                                                               |
| abmit Date           |                                                                                                    | adding full text versions of                                                                      |
| rught Course Theses  | Go                                                                                                    | your work to Spiral, please                                                                       |
| redback              |                                                                                                    | System                                                                                            |
| hoat Spiral          | Communities in Spiral<br>Choose a community to browse its collections.                                                                                                    | Last month's top 20                                                                               |
|                      | Academic Services [4]                                                                                                    | 001110100                                                                                         |
|                      | Administrative Services [3]                                                                                                    |                                                                                                   |
|                      | Eaculty of Engineering [876]                                                                                                    |                                                                                                   |
|                      | Eaculty of Medicine [100]                                                                                                    |                                                                                                   |
|                      | Faculty of Natural Sciences [678]                                                                                                    |                                                                                                   |
|                      | Humanities [18]                                                                                                    |                                                                                                   |
|                      | Imperial College Business School [1223]                                                                                                    |                                                                                                   |
|                      |                                                                                                    |                                                                                                   |

United KingdomI, mperial College London http://spiral.imperial.ac.uk/

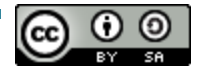

# 

# Példa - DEA

- DEA (Debreceni Egyetem elektronikus Archívuma)
  - Intézményi repozitórium
  - Tárolt dokumentumtípusok
    - Doktori disszertációk
    - Szakdolgozatok
    - Oktatási segédanyagok
    - Digitalizált anyagok (könyvek, képek, ...)
    - Publikációk
    - Könyvborítók

| DEA                                                                  | Debreceni Egyetem Elektronikus Archivum                                                                                                    | P              |
|----------------------------------------------------------------------|----------------------------------------------------------------------------------------------------|----------------|
| Keresés:<br>Mehet<br>Speciális keresés<br>Témakör szerinti keresés   | DEA @ DEENK > magyar_English_                                                                                                    | RSS 1.0        |
| Főoldal                                                              | Üdvözöljük a Debreceni Egyetem elektronikus Archívum oldalán!                                                                                                    | <b>KSS</b> 2.0 |
| Böngészés<br><u>Kategóriák</u><br><u>és gyűjtemények</u>             | A Debreceni Egyetem elektronikus Archívuma (DEA) az egyetemen létrehozott dokumentumok digitális tárhelye. A Debreceni Egyetem<br>szervezeti egységei (centrumok, karok) kategóriáin belül gyűjteményekbe szervezve kereshetünk/böngészhetünk a szakdolgozatok,<br>Phó dolgozatok, oktatási anyagok, digitalizált dokumentumok, publikációk között. Az Open Accese elveinek megfelelően a<br>dokumentumok egy része mindenki számára hozzáférhető, mások kizárólag a Debreceni Egyetem számítógépein olvashatók. |                |
| Megjelenés dátuma Szerző                                             | Debreceni Egyetem Egyetemi és Nemzeti Könyvtár                                                                                                    |                |
| ⊖ <u>Cím</u>                                                         |                                                                                                    |                |
| <ul> <li><u>Tárgyszó</u></li> <li><u>Feltöltés dátuma</u></li> </ul> | Keresés                                                                                                    |                |
| Bejelentkezés:<br>E-mail értesítés<br><u>frissítésekről</u>          | Írja be a keresett kifejezést az alábbi mezőbe.                                                                                                    |                |
| Saját DEA<br>hitelesített felhasználók                               | Kategóriák a DEA-ban                                                                                                    |                |
| Felhasználói profil<br>szerkesztése                                  | Adott kategória kiválasztása után böngészhet annak alkategóriái és gyűjteményei között.                                                                                                    |                |
| Seaítséa                                                             | <u>Agrár- és Műszaki Tudományok Centruma</u> [1270]                                                                                                    |                |
| A rendszerről                                                        | <u>Allam- es Jogtudomanyi Kar</u> [587]<br>Bölcsészettudományi Kar [27]                                                                                                    |                |
|                                                                      | Digitális Könyvtár [78841]                                                                                                    |                |
|                                                                      | Doktori disszertációk [1193]                                                                                                    |                |

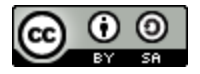

# Példa - DEA

DEA feladatai

**D**SPACE

- Dokumentumok on-line szolgáltatása
- Archiválás
- Ráépülő szolgáltatások
  - Publikációs Adatbázis
    - http://ebib.unideb.hu
  - Tandem
    - http://tandem.lib.unideb.hu
  - Könyvborítók

- eresés DEA @ DEENK > Mehet Speciális keresés magyar English émakör szerinti kere Eőoldal Üdvözöljük a Debreceni Egyetem elektronikus Archívum oldalán! A Debreceni Equetem elektronikus Archivuma (DEA) az egyetemen létrehozott dokumentumok digitális tárbelye. A Debreceni Egyetem Böngészés A bebezen Lystein elektolikus Activita (ozial) az egytelmen kelektoz dokulentaka újtaka telhezet a bebezen szervezeti egységei (centruka) karok kategórián belü gyűjtményeke szervezek kereshetünk/böngészhetünk a szakdolg PhD dolgozatok, oktatási anyagok, dígitalízált dokumentumok, publikációk között. Az Open Access elveinek megfelelően a Kategóriák és gyűjtemények dokumentumok egy része mindenki számára hozzáférhető, mások kizárólag a Debreceni Egyetem számítógépein olvashatók Megjelenés dátuma Debreceni Egyetem Egyetemi és Nemzeti Könyvtár Szerző 🖲 Cim Tárgyszó Keresés Feltöltés dátuma Írja be a keresett kifejezést az alábbi mezőbe. Bejelentkezés: Mehet E-mail értesítés frissítésekről Saját DEA Kategóriák a DEA-ban Felhasználói profil Adott kategória kiválasztása után böngészhet annak alkategóriái és gyűjteményei között Agrár- és Műszaki Tudományok Centruma [1270] Segítség Állam- és Jogtudományi Kar [587] A rendszerről Bölcsészettudományi Kar [27] Digitális Könyvtár [78841] oktori disszertációk [1193
- http://webpac.lib.unideb.hu:8082/WebPac/CorvinaWeb
- Elérhetőség
  - http://dea.lib.unideb.hu

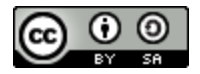

1.0

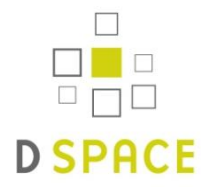

PEER (Publishing and the Ecology of European Research)
 SWORD-ra épülő szolgáltatás

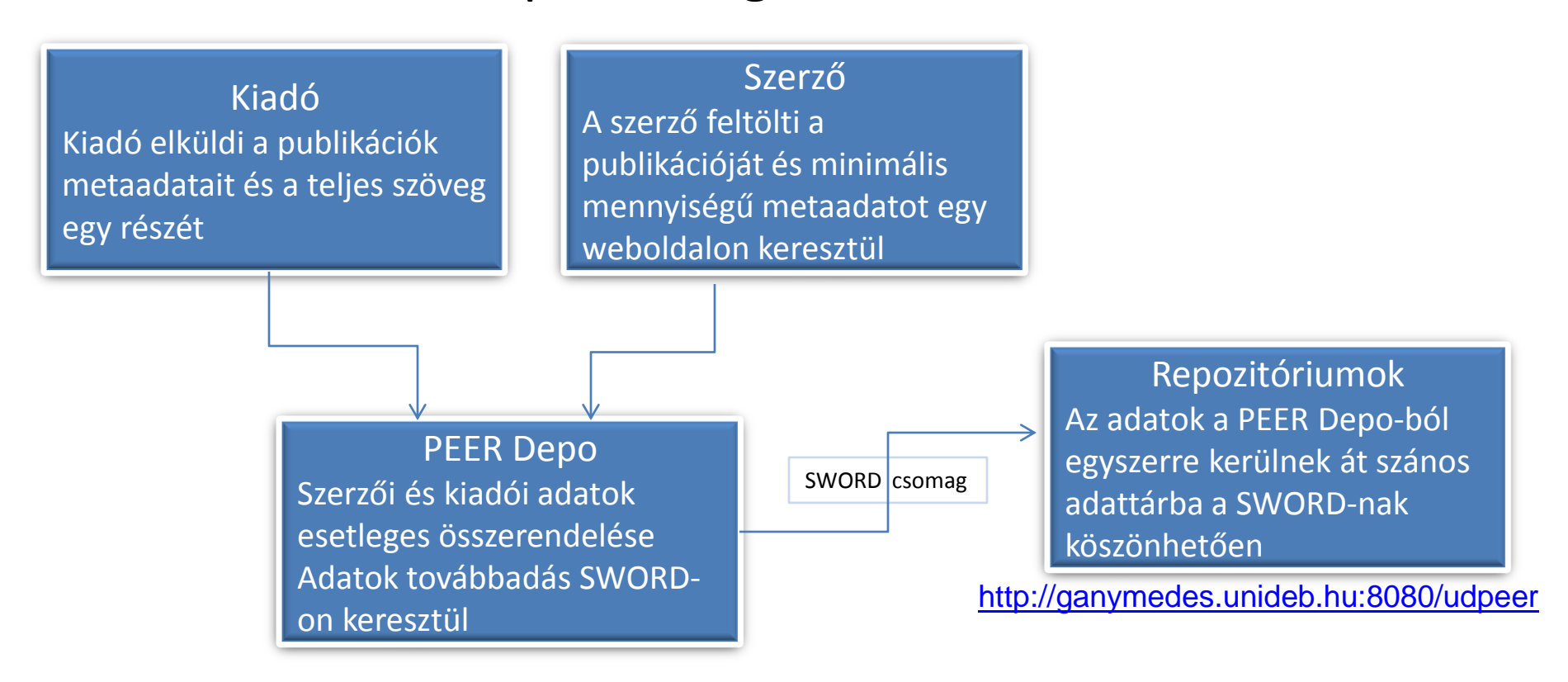

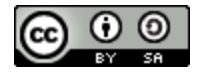

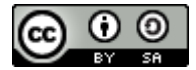

# D SPACE

Gyakorlati rész

Megosztás? Megszorzás!

Honosított szabad repozitórium szoftverek: EPrints és Dspace

Harangi Gabriella – Debreceni Egyetem Egyetemi és Nemzeti Könyvtár

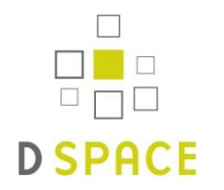

### Telepítés

- Előfeltételek telepítése:
  - Java telepítése
    - sudo apt-get install sun-java6-jdk
  - Ant telepítése
    - sudo apt-get install ant ant-optional
  - Maven telepítése
    - sudo apt-get install maven2
  - PostgreSQL telepítése
    - sudo apt-get install postgresql postgresql-client postgresql-contrib
  - Tomcat telepítése
    - sudo cd /usr/local
    - sudo wget <u>http://apache.hoxt.com/tomcat/tomcat-6/v6.0.20/bin/apache-tomcat-6.0.20.tar.gz</u>
    - sudo tar xvzf apache-tomcat-6.0.20.tar.gz

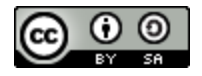

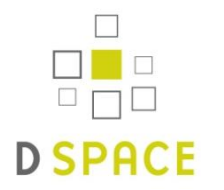

### Telepítés

- Előfeltételek konfigurálása:
  - PostgreSQL
    - Beállítandó:
      - Postgres 7.x
        - --enable-multibyte --enable-unicode --withjava
        - postgresql.conf szerkesztése: tcpip\_socket = true
      - Posgres 8.0+
        - postgresql.conf szerkesztése listen\_address = 'localhost'
        - pg\_hba.conf szerkesztése
           host DSpace DSpace 127.0.0.1 255.255.255.255 md5
    - PostgreSQL újraindítása
  - Jakarta Tomcat
    - Beállítandó:
      - Indítószkript szerkesztése
         JAVA\_OPTS="-Xmx512M -Xms64M -Dfile.encoding=UTF-8"
      - Server.xml szerkesztése URIEncoding="UTF-8"
        - e.g. if you're using the default Tomcat config, it should read:
        - <!-- Define a non-SSL HTTP/1.1 Connector on port 8080 --> <Connector port="8080"
          maxThreads="150" minSpareThreads="25" maxSpareThreads="75" enableLookups="false"
          redirectPort="8443" acceptCount="100" connectionTimeout="20000"
          disableUploadTimeout="true" URIEncoding="UTF-8" />
    - Tomcat újraindítása

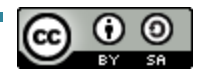

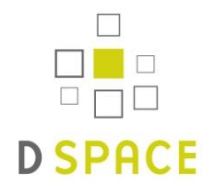

- A DSpace forráskódja
  - A mellékelt lapon megtalálható a forráskönyvtár elérési útja, melyre ezentúl [dspace-src] formában hivatkozunk
- DSpace felhasználó létrehozása
  - adduser -m dspace
- A dspace adatbázis-felhasználó tulajdonában levő UNICODE dspace adatbázis létrehozása
  - createuser -U postgres -d -A -P dspace
  - createdb -U dspace -E UNICODE dspace

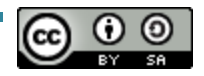

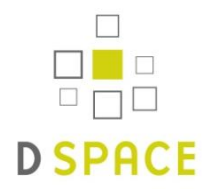

## Gyakorlat – Telepítés / Konfigurálás

- Módosítsuk a [dspace-src]/dspace/config/dspace.cfg fájlt
  - dspace.dir A telepítési könyvtár elérési útját kell megadni.
  - dspace.url Teljes URL-je a szerveren található DSpace főoldalának.
  - dspace.hostname A webszerver teljes neve.
  - dspace.name A szerver neve, pl. "Digitális könyvtáram".
  - db.url Az adatbáziskapcsolathoz szükséges URL.
  - db.username Az előbbiekben megadott adatbázis-felhasználó neve.
  - db.password Az adatbázis létrehozása során megadott jelszó.
  - mail.\* -- e-mail beállítások
- Hozzuk létre a könyvtárat a DSpace telepítés számára
  - mkdir [dspace]
  - chown dspace [dspace] (feltételezve, hogy dspace a UNIX felhasználó)
- Ezentúl a telepítési könyvtárra [dspace] formában hivatkozunk

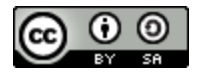

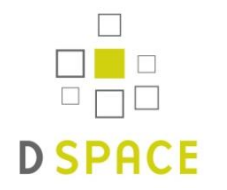

- Generáljuk le a DSpace telepítő csomagot dspace UNIX felhasználóként a következő könyvtárba: [dspace-src]/dspace/target/dspace-[version].dir/
  - cd [dspace-src]/dspace/
  - mvn package
- Inicializáljuk az adatbázist és telepítsük a DSpace-t a [dspace] könyvtárba
  - cd [dspace-src]/dspace/target/dspace-[version].dir/
  - ant fresh\_install

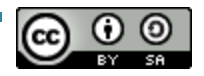

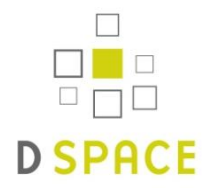

- Linkeljük a DSpace web alkalmazásokat a Tomcat webapps könyvtárába
  - /var/lib/tomcat5.5/webapps/
  - sudo ln -s [dspace]/webapps/jspui jspui
  - sudo ln -s [dspace]/webapps/xmlui xmlui .....
- Hozzuk létre az elsődleges DSpace adminisztrátort
  - [dspace]/bin/create-administrator
- Böngészőben navigáljunk a DSpace adattárunk felhasználói oldalára a következő linket használva
  - JSP felhasználói interfész <u>http://localhost:8080/jspui</u>

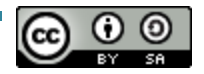

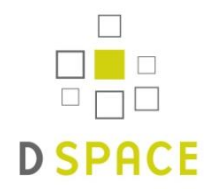

### Gyakorlat – Kategória létrehozás

- Kategória létrehozása:
  - Jelentkezzünk be, mint DSpace adminisztrátor a 'My DSpace' menüponton keresztül
  - Válasszuk ki Böngészés menüből a 'Community & Collection' menupontot
  - Kattintsunk a 'Create Top-Level Community' gombra az Admin Tools menüben
  - Adjuk meg a kategóriánk leíró metaadatait

### **Create Community**

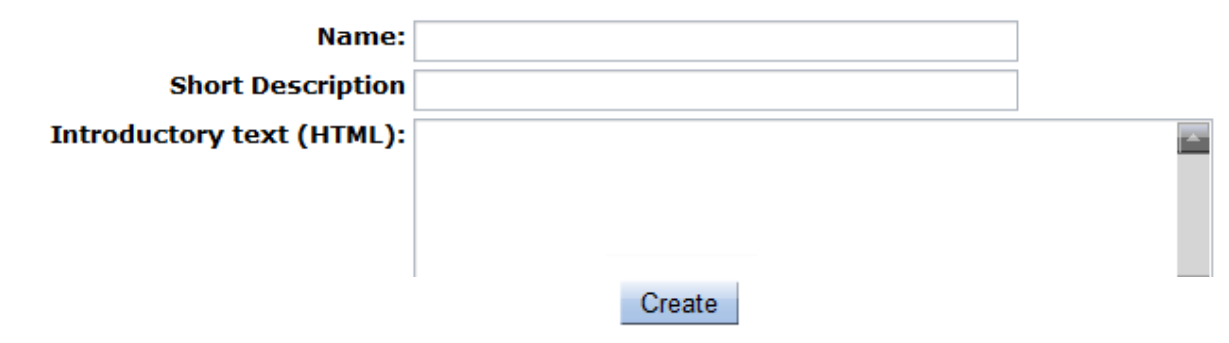

Hozzuk létre a kategóriát a 'Create' gombra kattintva

### Browse

| 5 | Communities   |
|---|---------------|
| 7 | & Collections |

Admin Tools
Create Top-Level Community...

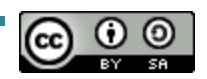

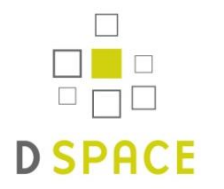

## Gyakorlat – Gyűjtemény létrehozása

- Gyűjtemény létrehozása:
  - Menjünk azon kategória oldalára, amin belül a gyűjteményt létre szeretnénk hozni
  - Kattintsunk a 'Create Collection' gombra az Admin Tools menüben

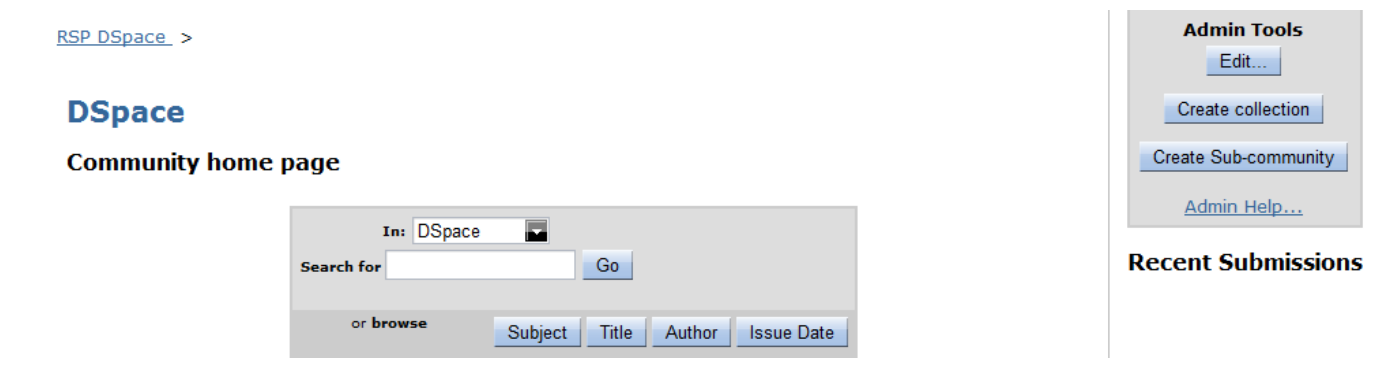

Válasszuk ki azon opciókat, melyeket szeretnénk alkalmazni a gyűjteményre nézve

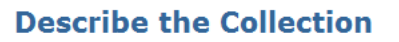

Please check the boxes next to the statements that apply to the collection. More Help...

| ✓ New items should be publicly readable                                    |
|----------------------------------------------------------------------------|
| $\checkmark$ Some users will be able to submit to this collection          |
| The submission workflow will include an accept/reject step                 |
| 📃 The submission workflow will include an accept/reject/edit metadata step |
| The submission workflow will include an edit metadata step                 |
| This collection will have delegated collection administrators              |
| 📃 New submissions will have some metadata already filled out with defaults |

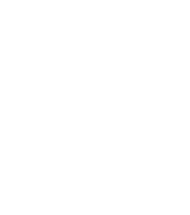

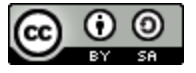

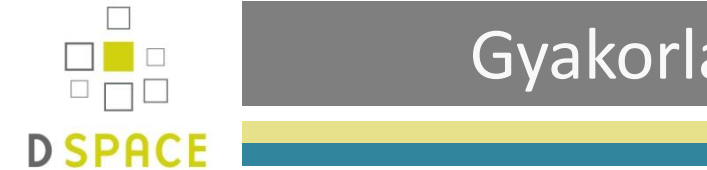

# Gyakorlat – Gyűjtemény létrehozása

- Gyűjtemény létrehozása:
  - Adjuk meg a gyűjtemény leíró metaadatait

| Describe the Collection |                                                                               |
|-------------------------|-------------------------------------------------------------------------------|
| Name:                   |                                                                               |
| Short Description:      | Shown in list on community home page                                          |
| HTML,                   | shown in center of collection home page. Be sure to enclose in <p> </p> tags! |

 Válasszuk ki a gyűjteménybe való feltöltésre jogosult felhasználókat, majd kattintsunk a 'Következő' gombra Authorization to Submit

|                                     | 2000 Contraction Contraction Contractico Contractico C |
|-------------------------------------|----------------------------------------------------------------------------------------------------|
| Who has permission to submit new i  | items to this collection?                                                                                                    |
| More Help                           |                                                                                                    |
| You can change this later using the | e relevant sections of the DSpace admin UI.                                                                                                    |
| Click                               | c on the 'Select E-people' button to choose e-people to<br>add to the list.                                                                                                    |
|                                     | Chris Yates (csy@aber.ac.uk)                                                                                                    |
| Se                                  | elect E-people Remove Selected                                                                                                    |

Kattintsunk a 'Update' gombra, hogy lezárjuk a gyűjtemény létrehozásának folyamatát

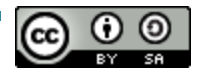

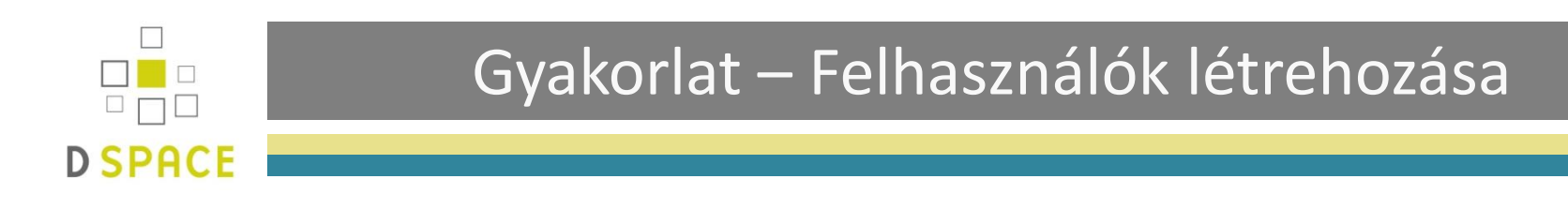

- Önregisztráció:
  - 'My Dspace' menüpont -> 'New user? Click here to register' linket
  - E-mail cím megadása
  - E-mailben kapott link követése
  - Pár adat megadása
- Teszteléshez:
  - [dspace]/bin/create-administrator
  - Felhasználó törlése az Adminisztrátor csoportból

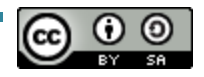

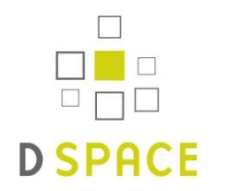

### Gyakorlat – Csoportok létrehozása

- A logikailag összetartozó felhasználókat fogjuk össze egy-egy csoportba:
  - Elérhető: Administer -> Groups
  - Hozzunk létre új csoportot

### **Group Editor**

<u>Help...</u>

Note that you do not need to manually add users to the "anonymous" group - all users are members implicitly.

Warning - if you try to delete a group that is referred to by an authorization policy or is a workflow group you will get an internal server error.

| ID | Name          |      |        |
|----|---------------|------|--------|
| 1  | Administrator | Edit | Delete |
| 0  | Anonymous     | Edit | Delete |

Create New Group

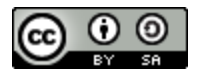

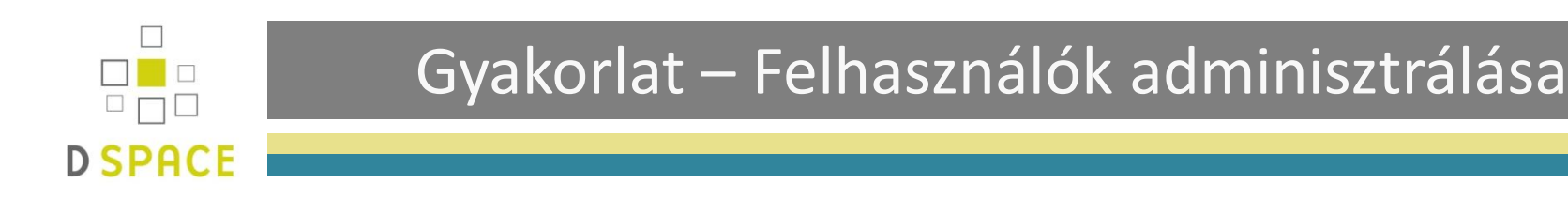

- Felhasználók adminisztrálása:
  - Létrehozás
  - Módosítás
  - Törlés
- Adminisztrációs felület elérhetősége:

```
Administer -> E-People ->
```

### Administer EPeople

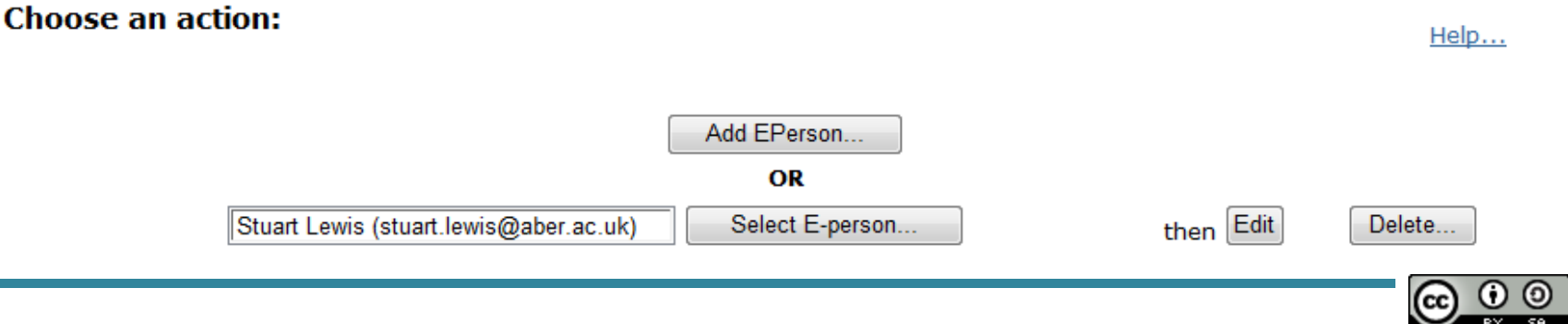

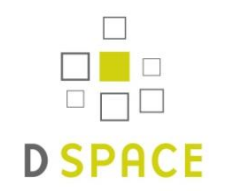

### Gyakorlat – Csoportok adminisztrálása

- Csoportok adminisztrálása:
  - Létrehozás
  - Szerkesztés
  - Törlés

# IDName1AdministratorEdit0AnonymousEdit

Create New Group

### Edit Group : COLLECTION\_83\_WORKFLOW\_STEP\_1 (id: 362)

Help...

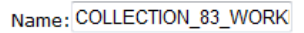

After making changes to this group you must click the "Update Group" button below.

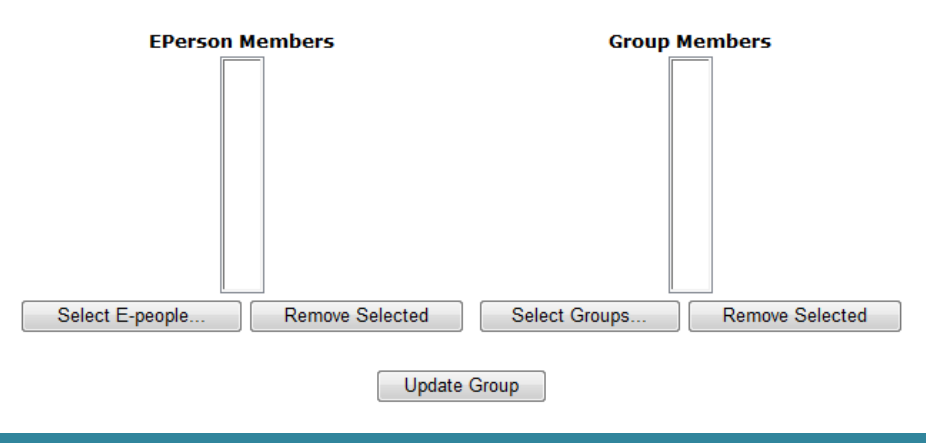

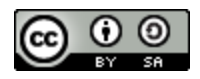

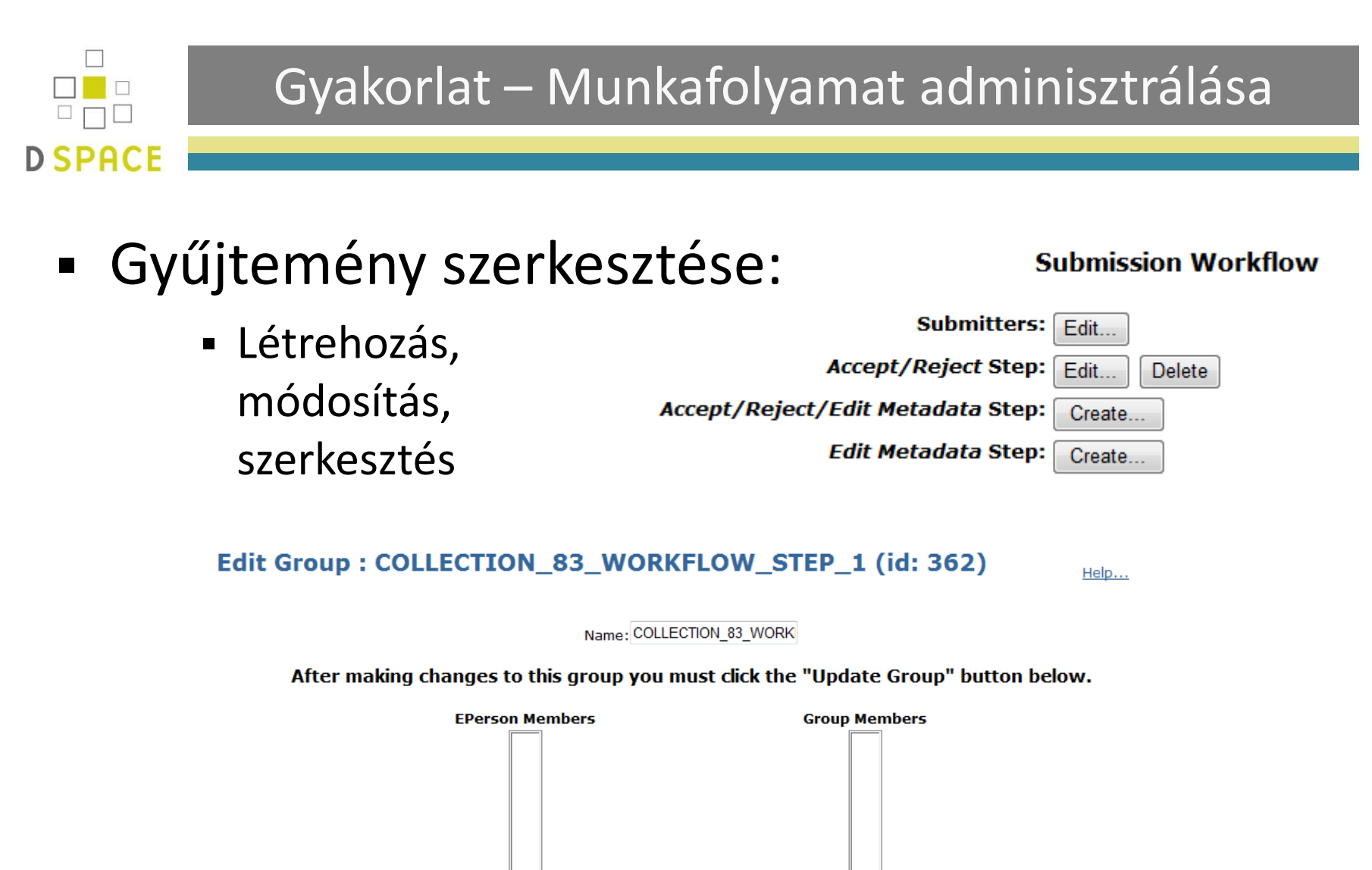

| Select E-people | Remove Selected | Select Groups | Remove Selected |
|-----------------|-----------------|---------------|-----------------|
|                 | Update          | Group         |                 |

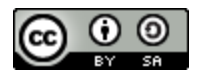

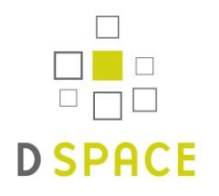

## Gyakorlat – Feltöltési folyamat

- Új dokumentum beküldése
  - Gyűjtemény kiválasztása | 'Submit' gombra kattintás
  - Kezdeti kérdések megválaszolása
  - Leíró metaadatok megadása
  - Fájl(ok) feltöltése
    - Egy vagy több
    - Fájlformátum
    - Leírás
    - Kihagyás
  - Megadott adatok ellenőrzése
  - Creative Commons Licenc
    - Összeállítás -> Elfogadás
    - Kihagyás
  - Licenc (elhelyezési megállapodás) elfogadása

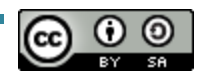

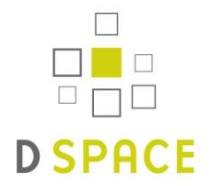

### Gyakorlat – Ellenőrzési folyamat

Feltöltés megtörténte után a megfelelő felhasználó(k) e-mail értesítést kap(nak)

| Subject: DSpace: You have a new task<br>From: dspace@example.org |                                                                                                    |  |  |
|------------------------------------------------------------------|----------------------------------------------------------------------------------------------------|--|--|
| A new item has                                                   | s been submitted:                                                                                                    |  |  |
| Title:<br>Collection:<br>Submitted by:<br>The submission         | Workflow training package<br>DSpace training materials<br>Stuart Lewis(stuart@example.com)<br>n must be checked before inclusion in the archive. |  |  |
| To claim this<br>page                                            | task, please visit your "My DSpace"                                                                                                    |  |  |
| Many thanks!                                                     |                                                                                                    |  |  |
| DSpace                                                           |                                                                                                    |  |  |

• A tétel megjelenik a felhasználó(k) 'My DSpace' oldalán

### Tasks in the Pool

Below are tasks in the task pool that have been assigned to you.

| Task                                             | Item                      | Submitted To | Submitted By |           |
|--------------------------------------------------|---------------------------|--------------|--------------|-----------|
| Check Submission                                 | Workflow training package | Art History  | Stuart Lewis | Take Task |
| Start a New Submission View Accepted Submissions |                           |              |              |           |

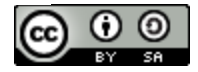

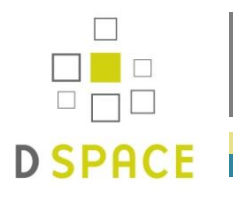

### Gyakorlat – Ellenőrzési folyamat

 Feladat választása

| Previ                   | ew Task                                |                                         |                              |                 |             |                 |
|-------------------------|----------------------------------------|-----------------------------------------|------------------------------|-----------------|-------------|-----------------|
| The follow<br>"Accept T | wing item has bee<br>This Task" below. | en submitted to collection <b>Art H</b> | <b>istory</b> . In order     | to accept f     | the task of | f checking this |
|                         |                                        | Title:<br>Authors:                      | Workflow tra<br>Lewis, Stuar | aining pac<br>t | kage        |                 |
|                         |                                        | Files in This Item:                     |                              |                 |             |                 |
|                         |                                        | File                                    | Description                  | Size            | Format      |                 |
|                         |                                        |                                         |                              |                 |             |                 |

| • | Feladat<br>elfogadása | If you have reviewed the item and it is suitable for inclusion in the collection, select "Approve".                                                                                                    | Approve             |
|---|-----------------------|----------------------------------------------------------------------------------------------------|---------------------|
|   | Chogudusu             | If you have reviewed the item and found it is <b>not</b> suitable for inclusion in the collection, select "Reject". You will then be asked to enter a message indicating why the item is unsuitable, and whether the submitter should change something and re-submit. | Reject              |
|   |                       | Select this option to correct, amend or otherwise edit the item's metadata.                                                                                                    | Edit Metadata       |
|   |                       | If you wish to leave this task for now, and return to your "My DSpace", use this option.                                                                                                    | Do Later            |
|   |                       | To return the task to the pool so that another user can perform<br>the task, use this option.                                                                                                    | Return Task to Pool |

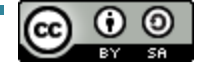

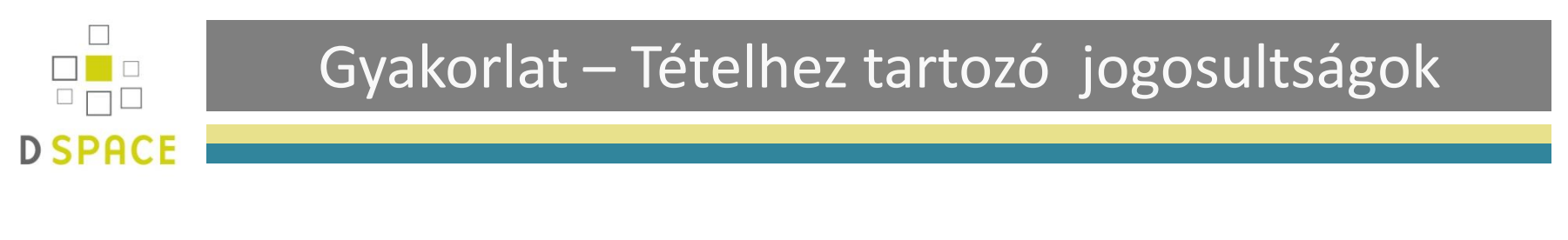

Tétel szerkesztése:

Item's Authorizations:

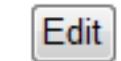

Beállítások:

Item Policies

Tétel

| ID   | Action | EPerson | Group     |      |        |
|------|--------|---------|-----------|------|--------|
| 1471 | READ   |         | Anonymous | Edit | Delete |

Add New Policy

Policies for Bundle ORIGINAL (124)

Köteg

| ID   | Action | EPerson | Group     |      |        |
|------|--------|---------|-----------|------|--------|
| 1473 | READ   |         | Anonymous | Edit | Delete |

Add New Policy

Bitstream 189 (PEER\_stage2\_10.1007%2Fs00277-009-0777-8.pdf)

Bitstream

| ID   | Action | EPerson | Group     |      |        |
|------|--------|---------|-----------|------|--------|
| 1472 | READ   |         | Anonymous | Edit | Delete |

Add New Policy

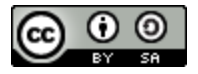

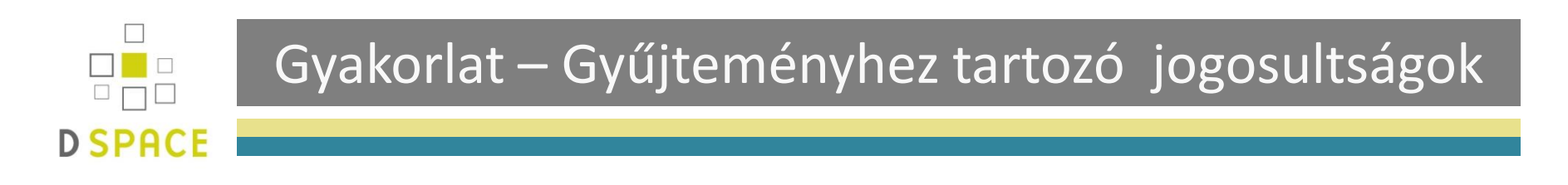

Gyűjtemény szerkesztése:

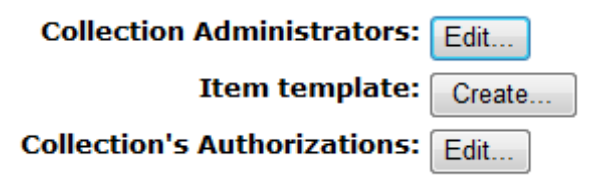

Gyűjteményhez tartozó jogosultságok:

|    | ID              | Action                        |        | Grou                | р    |       |      |       |        |  |
|----|-----------------|-------------------------------|--------|---------------------|------|-------|------|-------|--------|--|
|    | 5               | ADD                           | COLLE  | ECTION_             | _1_S | UBMIT | Edit | De    | lete   |  |
| ID |                 |                               | Action |                     |      | Grou  | р    |       |        |  |
| 4  | DEF             | DEFAULT_BITSTREAM_READ Anonym |        |                     | ous  | Edit  | Dele | ete   |        |  |
|    | ID              |                               | Action |                     | G    | roup  |      |       |        |  |
|    | 3               | DEFAUL                        | T_ITEM | _ITEM_READ Anonymou |      |       | 5 E  | dit [ | Delete |  |
|    | ID Action Group |                               | р      |                     |      |       |      |       |        |  |
|    |                 | 2                             | READ   | Anonyn              | nous | Edit  | De   | lete  |        |  |

Add New Policy

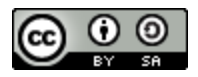

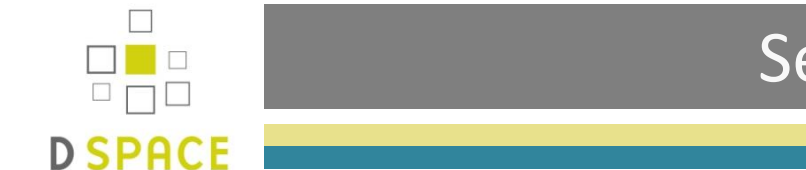

 Lehetőség van új elem hozzáadására, meglévő frissítésére vagy törlésére

| 64 title | Title statement/title proper.                     | Update Delete |
|----------|---------------------------------------------------|---------------|
| 143 type | qualificationlevel Type Qualification Level Field | Update Delete |
| 144 type | qualificationname                                 | Update Delete |
| 66 type  | Nature or genre of content.                       | Update Delete |

### Add Metadata Field

To create a new field you must provide a unique element and qualifier pair. The qualifier may be left blank if desired and the element and qualifier cannot contain spaces, underscores or periods.

| Element:    |         |   |
|-------------|---------|---|
| Qualifier:  |         |   |
| Scope Note: |         | * |
|             |         | - |
|             | Add New |   |

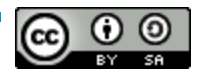

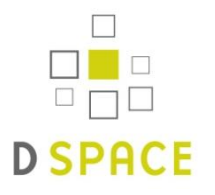

## Feltölő űrlap módosítása

- gedit [dspace]/config/input-forms.xml
  - <form-map>, <form-definition>, <form-value-pair>

| <input-forms></input-forms>                                                            |
|----------------------------------------------------------------------------------------|
| <torm-map></torm-map>                                                                  |
|                                                                                        |
|                                                                                        |
|                                                                                        |
| <input-forms></input-forms>                                                            |
| < Form Set Definitions>                                                                |
| <form-definitions></form-definitions>                                                  |
| <form name="traditional"></form>                                                       |
| <pre><page number="1"></page></pre>                                                    |
| <field></field>                                                                        |
| <pre><field></field></pre>                                                             |
|                                                                                        |
|                                                                                        |
|                                                                                        |
|                                                                                        |
|                                                                                        |
|                                                                                        |
| < Name/Value Pairs used within Multiple Choice Widgets>                                |
| <form-value-pairs></form-value-pairs>                                                  |
| <value-pairs dc-term="identifier" value-pairs-name="common_identifiers"></value-pairs> |
| <pair></pair>                                                                          |
| <displayed-value>ISSN</displayed-value>                                                |
| <stored-value>issn</stored-value>                                                      |
|                                                                                        |
|                                                                                        |
|                                                                                        |
|                                                                                        |
|                                                                                        |

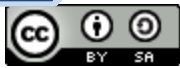

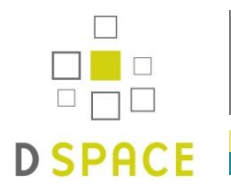

### Feltöltő űrlap módosítása

- gedit [dspace]/config/input-forms.xml
  - <field>

| <field> Név</field>           | Kötelező? | Leírás                                                                  |
|-------------------------------|-----------|-------------------------------------------------------------------------|
| <dc-schema></dc-schema>       | lgen      | Metaadat séma neve                                                      |
| <dc-element></dc-element>     | lgen      | Metaadat elem                                                           |
| <dc-qualifier></dc-qualifier> |           | Metaadat minősítő                                                       |
| <repeatable></repeatable>     |           | Értéke true vagy false . Ettől függ, hogy az adat ismételhető-e         |
| <label></label>               | lgen      | Felhasználói felületen használt címke                                   |
| <input-type></input-type>     | lgen      | Az űrlapon megjelenő beviteli mező típusa                               |
| <hint></hint>                 | lgen      | A felhasználói felületen megjelenő útmutatás                            |
| <required></required>         |           | Ha ki van töltve, a mező kitöltése az űrlapon kötelező                  |
| <visibility></visibility>     |           | Értéke sumbmit vagy workflow. Csak az adott fázisban jelenik meg a mező |

### <field>

<dc-schema>dc</dc-schema> <dc-element>contributor</dc-element> <dc-qualifier>author</dc-qualifier> <repeatable>true</repeatable> <label>One: Authors</label> <input-type>name</input-type> <hint>Enter the names of the authors of this item below.</hint> <required></required> </field>

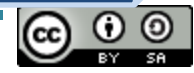

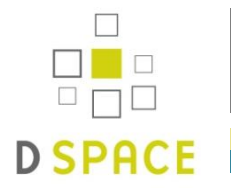

### Feltöltő űrlap módosítása

- gedit [dspace]/config/input-forms.xml
  - Űrlap mezőtípusai

|   | Input-type     | Description                                   |
|---|----------------|-----------------------------------------------|
| 1 | onebox         | Egy szimpla beviteli mező                     |
| 2 | twobox         | Egy pár beviteli mező                         |
| 3 | textarea       | Szövegdoboz                                   |
| 4 | name           | Egy pár szövegdoboz a személynevekhez         |
| 5 | date           | Minimum az évet meg kell adni                 |
| 6 | dropdown       | Legördülő lista                               |
| 7 | qualdrop-value | Legördülő lista és beviteli mező kombinációja |

| 1. | Enter the main title of the item. Title | 4. | Authors     | e.g. <b>Smith</b>                                   | e.g. Donald Jr |
|----|-----------------------------------------|----|-------------|-----------------------------------------------------|----------------|
| 2. | Series Name Report or Paper No.         | 5. | Date Issued | Month: (No Month)                                   | ay: Year:      |
| 3. | Abstract                                | 6. | Language    | N/A<br>N/A<br>English (United<br>English<br>Spanish | States)        |

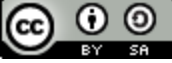

First name(s) + "Jr"

Last name

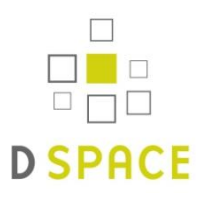

# Gyakorlat – Többnyelvűség engedélyezése

- Nyissuk meg a böngészőben a DSpace JSP UI oldalát
- Nyissunk egy terminálablakot
- Lépjünk be a [dspace]/config könyvtárba
- Nyissuk meg a dspace.cfg fájlt (gedit: type 'gedit dspace.cfg')
- Keressük meg a következő sort:
   121 # may be used, e. g: webui.supported.locales = en used.locales = en
- Módosítsuk a sort és adjunk hozzá egy új nyelvet (hu, fr, de, stb. ...)

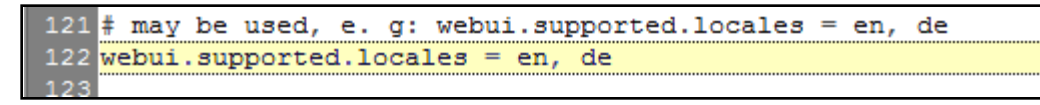

- Figyeljünk rá, hogy vesszővel válasszuk el egymástól a megadott értékeket
- Indítsuk újra a Tomcat-et
- Frissítsük a DSpace oldalát a böngészőnkben

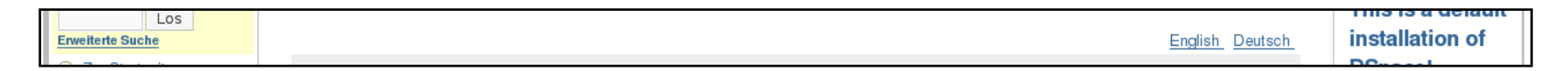

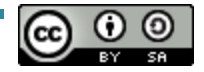

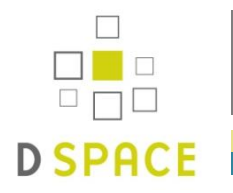

 A többnyelvűség érdekében a JSP fájlokon belül a következő kódok szerepelnek:

<fmt:message key="jsp.home.com1"/>

 Minden kulcsnak van egy megfelelője a Messages.properties fájlban

| jsp.help.formats.whattodo | = | What  | то   | Do  | If   | Your   | For | mat I | [sn't | Listed        |   |
|---------------------------|---|-------|------|-----|------|--------|-----|-------|-------|---------------|---|
| jsp.home.com1             | = | Comm  | mi   | tie | s ir | i DSpa | ice |       |       |               |   |
| isp.home.com2             | = | Choos | ie i | a c | Ommi | init.v | to  | brows | e its | a collections | - |

 Az oldal megjelenítése előtt a megfelelő szövegek kerülnek behelyettesítésre

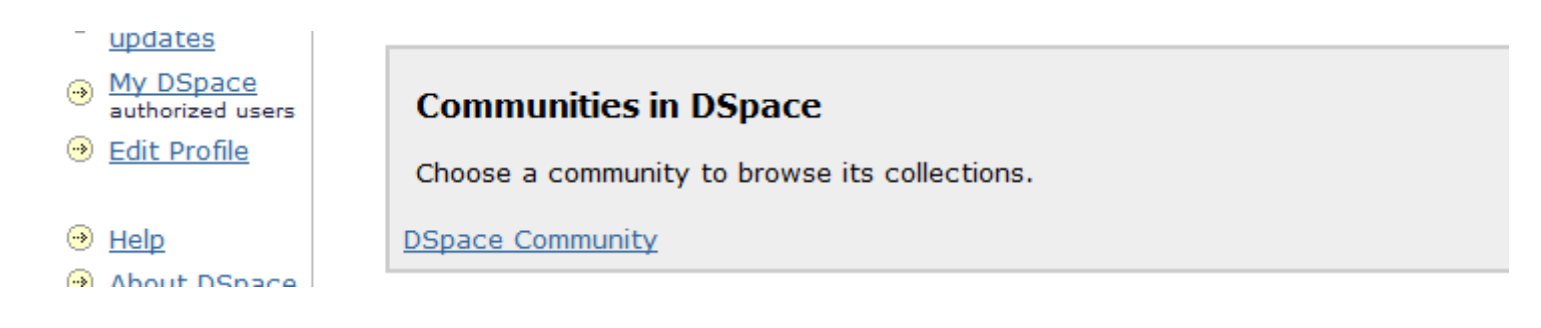

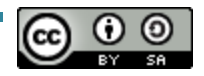

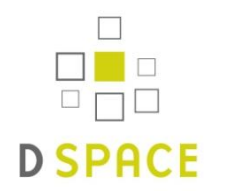

A diák alapját

# **Stuart Lewis & Chris Yates**

által készített tananyag adja, melyek a következő szervezetek támogatásával jöttek létre:

- Repository Support Project
  - http://www.rsp.ac.uk/
- Part of the RepositoryNet
- Funded by JISC
  - http://www.jisc.ac.uk/

### REPOSITORIES SUPPORT PROJECT

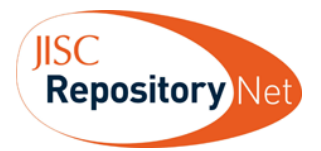

JISC

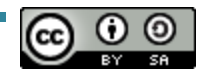